## Storywall Submission Step by Step Guide

1. Go to <u>https://my.walls.io/timetotalk</u>.

| $\leftrightarrow$ $\rightarrow$ C $\stackrel{\bullet\bullet}{=}$ my.walls.io/timetotalk |                                                 |                                                 | 🖈 速 😩 Finish update 🗄 |
|-----------------------------------------------------------------------------------------|-------------------------------------------------|-------------------------------------------------|-----------------------|
| 🐼 my.walls.io/timetotalk                                                                |                                                 |                                                 | Time to Talk          |
| >>   test 2      22 days ago                                                            | >><br>test 1<br>€€<br>Neira<br>22 days ago<br>♡ | >>     test 2024     €€     22 days ago     © 2 | +<br>CREATE POST      |

2. In the top right corner of the screen, click on the blue button labeled **"+ Create Post."** 

| wwalls.io/timetotalk Time to Talk      |                      |                              |             |  |  |
|----------------------------------------|----------------------|------------------------------|-------------|--|--|
| <b>39</b><br>test 2<br><b>66</b>       | >><br>test 1<br>66   | <b>39</b><br>test 2024<br>66 | CREATE POST |  |  |
| Neira<br>22 days ago                   | Neira<br>22 days ago | Neira<br>22 days ago         |             |  |  |
| $\bigcirc$                             | $\Diamond$           | ♥2                           |             |  |  |
| No more posts to show<br>Back to top ◆ |                      |                              |             |  |  |

- 3. A gray box labeled **"Create New Post"** will appear in the top left section of the screen. You have two sections you can fill out when creating a post. Please note: You can submit text only, media only, or a combination of both in your post.
  - To submit a text post, click in the "Write your post" section to type out your story.
  - To submit an image or video, click "Upload Media" to select the file from your device. Or drag the file to the "Upload Media" area.

You can either submit just a text post, just an image or video, or put both into one post together!

| ← → C   Simultain my.walls.io/timetotalk     ★   ▲     Finish update : |                                            |                                               |              |  |  |
|------------------------------------------------------------------------|--------------------------------------------|-----------------------------------------------|--------------|--|--|
| CREATE A NEW POST                                                      |                                            |                                               | Time to Talk |  |  |
| UPLOAD<br>MEDIA<br>or just drag and drop it here                       | 93<br>test 1<br>66<br>Neira<br>22 days ago | 99<br>test 2024<br>66<br>Neira<br>22 days ago |              |  |  |
| Write your post                                                        | No more p<br>Back t                        | osts to show<br>o top ↑                       |              |  |  |
| CREATE A NEW POST                                                      |                                            |                                               | Time to Talk |  |  |
| C CHOOSE ANOTHER MEDIA                                                 | ))<br>test 1<br>66<br>Neira<br>22 days ago | ۲۶<br>test 2024<br>دد<br>Neira<br>22 days ago |              |  |  |
| This is my story.                                                      | $\heartsuit$                               | ♡2                                            |              |  |  |
| CANCEL                                                                 | No more p<br>Back t                        | asts to show<br>o top ♠                       |              |  |  |

4. Click the **"Next"** button. Enter your first name and check the box to agree to the terms and conditions.

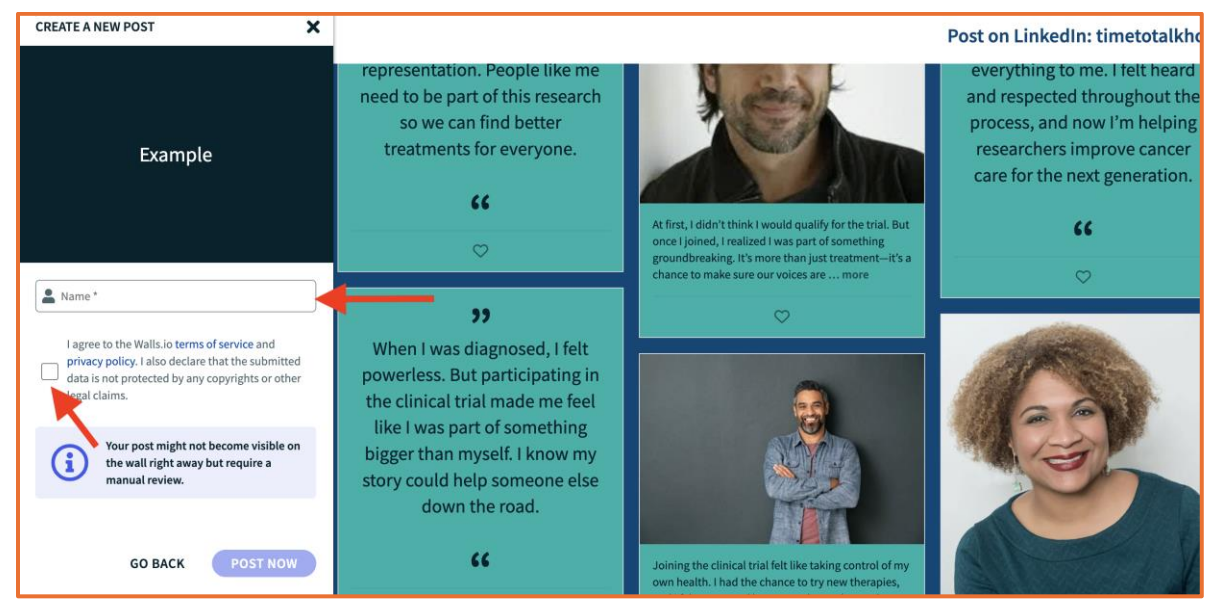

5. In the bottom left corner, click the **"Post Now**" button. Once your post is reviewed by the HOPA team, it will appear on the wall!

Congratulations! You've successfully submitted your story.
 Note: There's no limit to how many submissions you can make, so feel free to share with others!

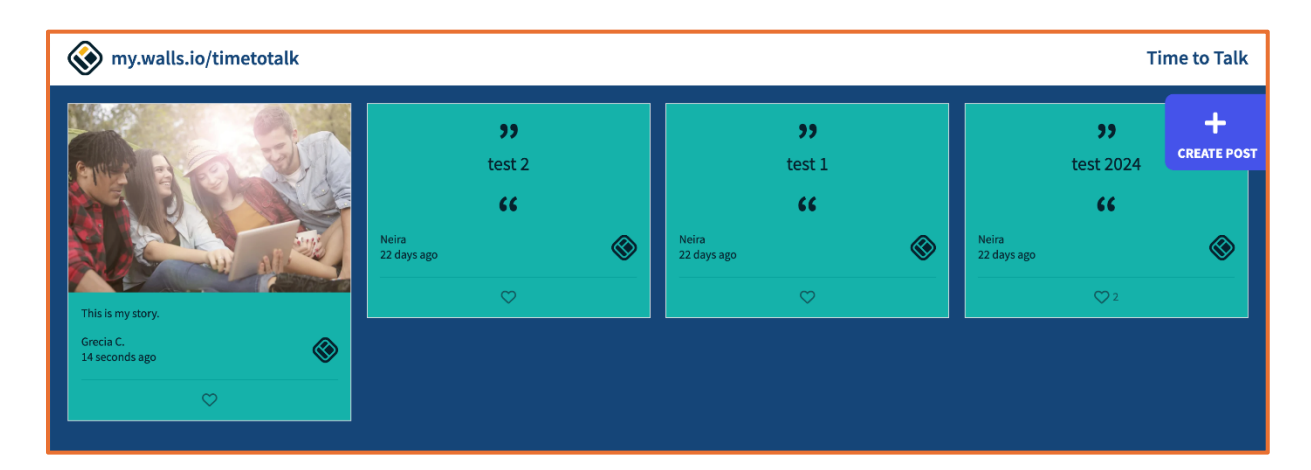